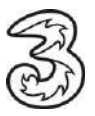

## Einrichten Ihres Drei E-Mail-Kontos unter Android.

In wenigen Schritten können Sie Ihre Kommunikation noch einfacher und flexibler gestalten. Voraussetzung für das Versenden und Empfangen ist, dass Sie bereits eine gültige E-MailAdresse von Drei haben.

## So einfach geht es:

- 1. Öffnen Sie die Mail-App und wählen Konto hinzufügen aus.
- 2. Klicken Sie auf "Sonstige".

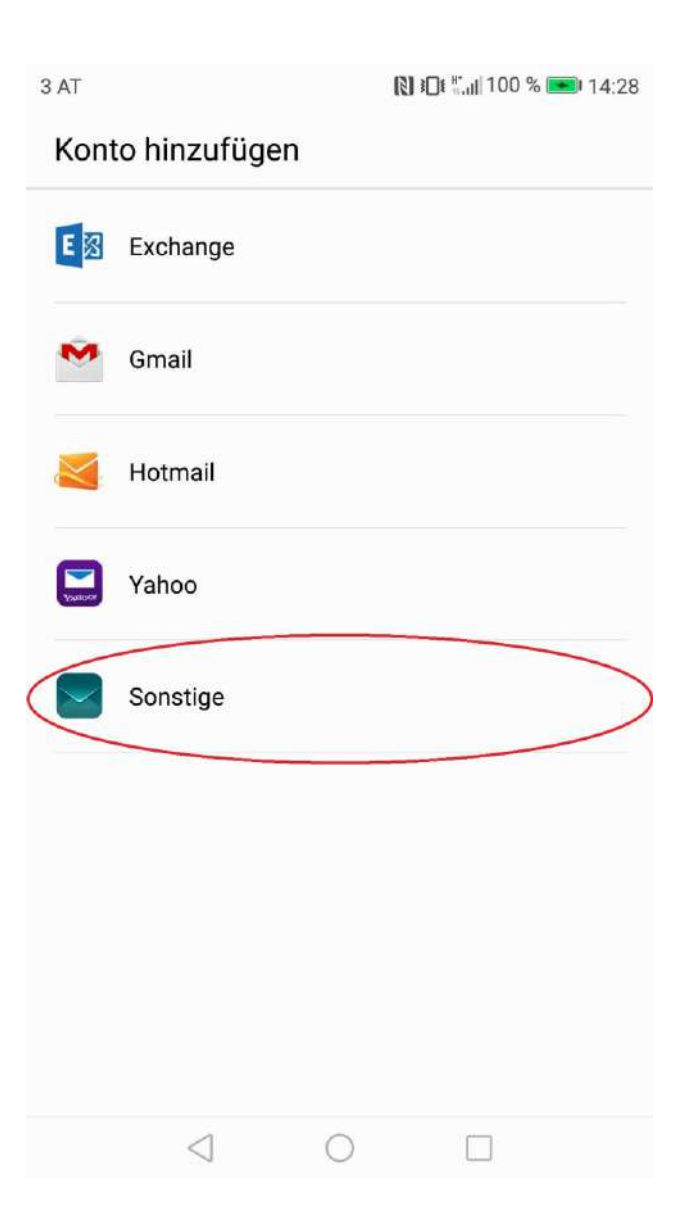

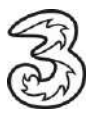

3. Aktivieren Sie die notwendige Berechtigung:

| 3 AT                                                                  | 🚷 I 🛛 🕄 🔐 100 % 📼 14:29                                |
|-----------------------------------------------------------------------|--------------------------------------------------------|
| ← Kontoeinricht                                                       | tung                                                   |
| E-Mail-Adresse                                                        |                                                        |
| Passwort                                                              | Ø                                                      |
|                                                                       |                                                        |
|                                                                       |                                                        |
| E                                                                     | E-Mail                                                 |
| Diese Funktion verla<br>folgender Berechtigu<br>gehen und sie aktivie | ngt das Aktivieren<br>Ingen. Zu Einstellungen<br>eren? |
| ·Speicher                                                             |                                                        |
| Sie können diese Ber<br>Einstellungen jederze                         | rechtigung in den App-<br>eit deaktivieren.            |
| EINSTELLUNGEN                                                         | AKTIVIEREN                                             |
| 4                                                                     | 0 0                                                    |

4. Wählen Sie den Kontotyp "IMAP" aus: Die Einrichtung von POP3 finden Sie ab Punkt 10.

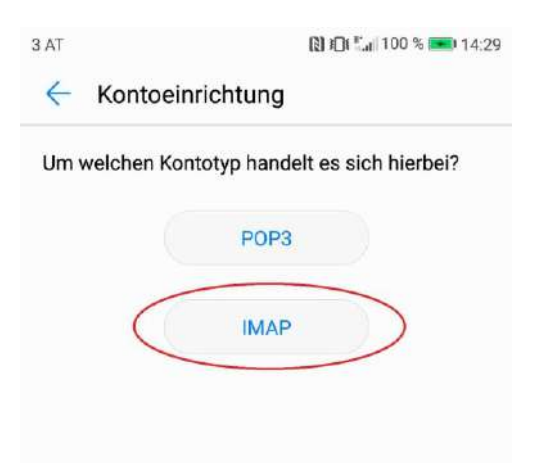

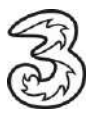

5. Tragen Sie die notwendigen Daten ein:

E-Mail-Adresse: Geben Sie Ihre E-Mail-Adresse ein.

Passwort: Das Passwort für Ihre E-Mail-Adresse eingeben.

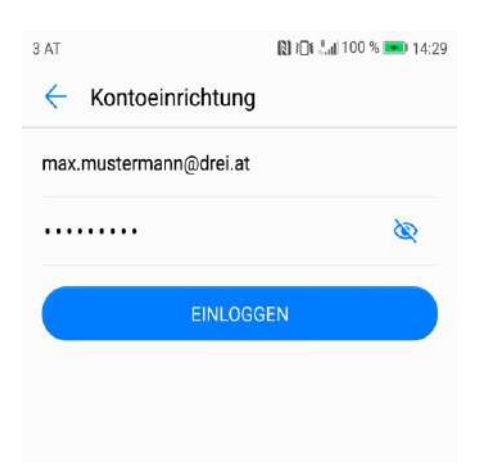

6. Zur Einrichtung des Mailkontos über IMAP verwenden Sie bitte folgende Daten:

| TA E                  | 間日本1431   |  |
|-----------------------|-----------|--|
| Kontoeinrichtung      |           |  |
| Benutzername          |           |  |
| max.mustermann@drei.a | t         |  |
| Passwort              |           |  |
|                       | 8         |  |
| Server                |           |  |
| imap.drei.at          |           |  |
| Port                  |           |  |
| 993                   |           |  |
| Sicherheitstyp        | SSL/TLS > |  |
| IMAP-Pfadpräfix       |           |  |
| Optional              |           |  |
| ZURÜCK                | WEITER    |  |
| 4 0                   |           |  |

Server: imap.drei.at Port: 993

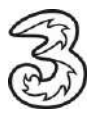

7. Wählen Sie bei Sicherheitstyp: SSL/TLS aus.

| 3 AT    | R 10 100 % 🗩 14:3    |                 | 14:31 |
|---------|----------------------|-----------------|-------|
| ← к     | ontoeinrichtung      | 3               |       |
| Benutze | rname                |                 |       |
| max.r   | nustermann@drei      | .at             |       |
| Passwo  | rt                   |                 |       |
|         |                      |                 | Ø     |
|         | Sicherhe             | eitstyp         |       |
| Keiner  |                      |                 | 0     |
| SSL/TI  | _S                   |                 | 0     |
| SSL/TI  | S (alle Zertifikate  | akzeptieren)    | 0     |
| START   | TLS                  |                 | 0     |
| START   | TLS (alle Zertifikat | le akzeptieren) | 0     |
|         | ABBREC               | CHEN            |       |
|         | ⊲ 0                  |                 |       |

8. Server "smtp.drei.at" und Port 465 angeben sowie "Anmeldung erforderlich" anklicken:

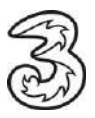

| TA E           |           | 🕲 i 🖸 🖬 100 🕆 📧 14:33 |
|----------------|-----------|-----------------------|
| Kontoeinric    | htung     |                       |
| SMTP-Server    |           |                       |
| smtp.drei.at   |           |                       |
| Port           |           |                       |
| 465            |           |                       |
| Sicherheitstyp |           | 5SL/TLS >             |
| Anmeldung erfo | rderlich  |                       |
| Benutzername   |           |                       |
| max.mustermann | n@drei.at |                       |
| Passwort       |           |                       |
|                |           | 8                     |
| ZURÜCK         |           | WEITER                |
| 4              | 0         |                       |

9. Abschließend können sie noch folgende Optionen wählen:

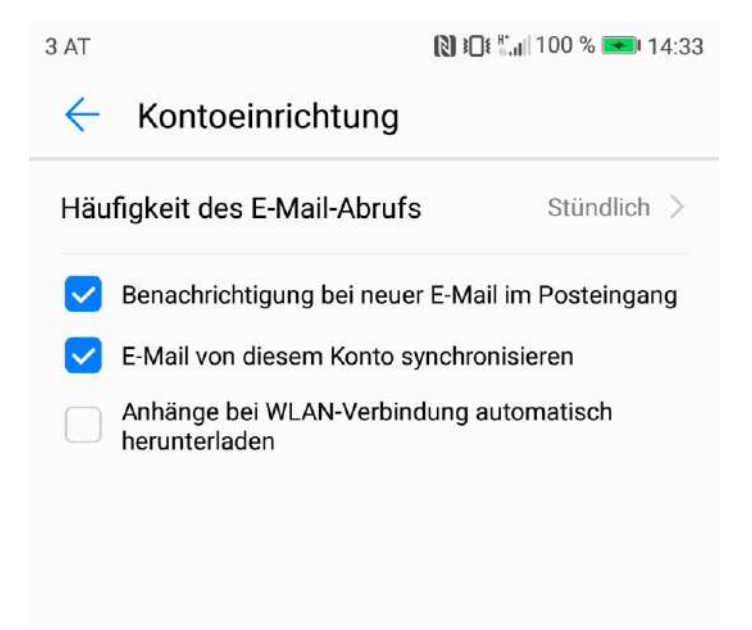

Die Einrichtung des E-Mail-Kontos ist nun abgeschlossen.

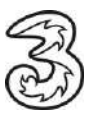

10. Für die Einrichtung als POP3 wählen Sie "POP3":

| 3 AT |                  | <b>5</b> .   | 🕅 ICK 🖬 100 % 📰 14:29 |
|------|------------------|--------------|-----------------------|
| ~    | Kontoeii         | nrichtung    |                       |
| Um   | welchen Ko       | ntotyp hande | It es sich hierbei?   |
|      | $\left( \right)$ | POP3         | $\supset$             |
|      |                  | IMAP         |                       |

11. Tragen Sie die notwendigen Daten ein:

E-Mail-Adresse: Geben Sie Ihre E-Mail-Adresse ein.

Passwort: Das Passwort für Ihre E-Mail-Adresse eingeben.

12. Zur Einrichtung des Mailkontos über IMAP verwenden Sie bitte folgende Daten:

| pop3.drei.at   |         |
|----------------|---------|
| Port           |         |
| 995            |         |
| Sicherheitstyn | 5SL/TL3 |

Server: pop3.drei.at Port: 995

13. Wählen Sie bei Sicherheitstyp: SSL/TLS aus.

| SSL/TLS                                 | 0 |
|-----------------------------------------|---|
| SSL/TLS (alle Zertifikate akzeptieren)  | 0 |
| STARTTLS                                |   |
| STARTTLS (alle Zertifikate akzeptieren) |   |
| ABBRECHEN                               |   |
| 4 0 0                                   |   |

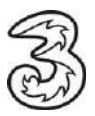

14. Server "smtp.drei.at" und Port 465 angeben sowie "Anmeldung erforderlich" anklicken:

| TA E            |           | 🕲 i 🕻 i 🖓 100 % 📂 14:32 |
|-----------------|-----------|-------------------------|
| Kontoeinric     | htung     |                         |
| SMTP-Server     |           |                         |
| smtp.drei.at    |           |                         |
| Port            |           |                         |
| 465             |           |                         |
| Sicherheitstyp  |           | SSL/TLS >               |
| Anmeldung erfo  | orderlich |                         |
| Benutzername    |           |                         |
| max.mustermani  | n@drei.at |                         |
| Passwort        |           |                         |
|                 |           | æ                       |
| ZURÜCK          |           | WEITER                  |
| $\triangleleft$ | 0         |                         |

15. Abschließend können sie noch folgende Optionen wählen:

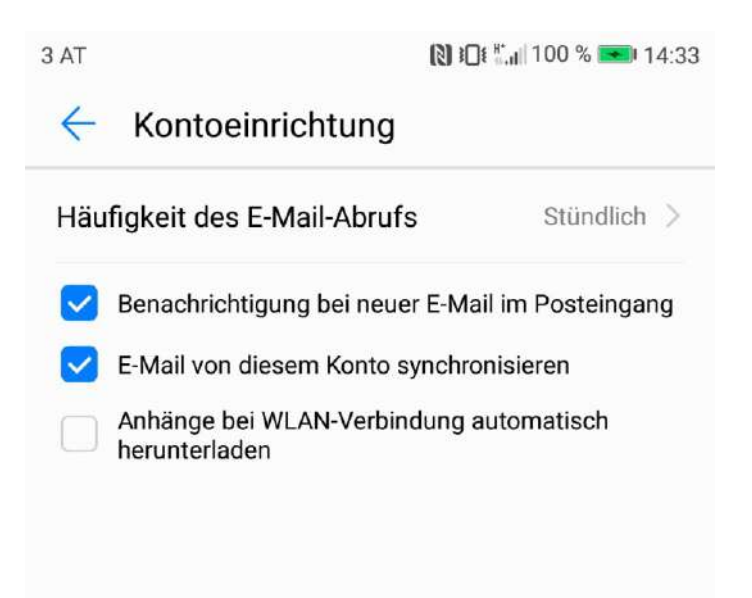

Die Einrichtung des E-Mail-Kontos ist nun abgeschlossen.